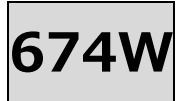

## ■はじめに

付属品がすべて揃っていることをご確認ください

- ・カメラ本体 ・USB ケーブル
- ・説明書(英語) ・台座 ・固定用ネジ

### ■接続手順

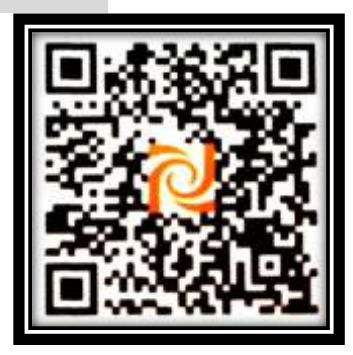

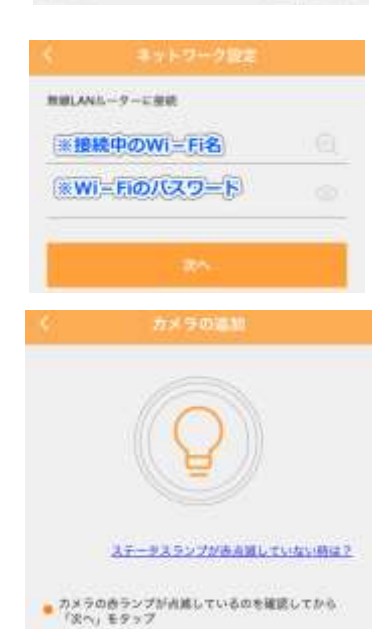

・アプリをダウンロードする
QR コードから
"ShowMo"アプリを
ダウンロードしてください
(Android・iOS 共通)

・アカウント登録

【新規登録】を選択、 ユーザーメールアドレス入力、 【番号取得】を押し、 メールアドレスに送付された 番号を入力する。

任意のパスワードを設定し、 入力する

・Wi-Fi 情報入力
携帯端末で使用している
Wi-Fiのパスワードを入力する

## ・カメラに無線 LAN 接続

アプリの指示に従って、 携帯端末から音波でカメラ本 体に Wi – Fi 接続を行う (※音波でカメラと接続しま す、携帯端末から音が出る状態 にしてください)

### ・音声案内

「インターネットに接続できました」と音声が流れます

・カメラ名入力

任意のカメラ名を入力して、接続完了です

# ■アプリケーション

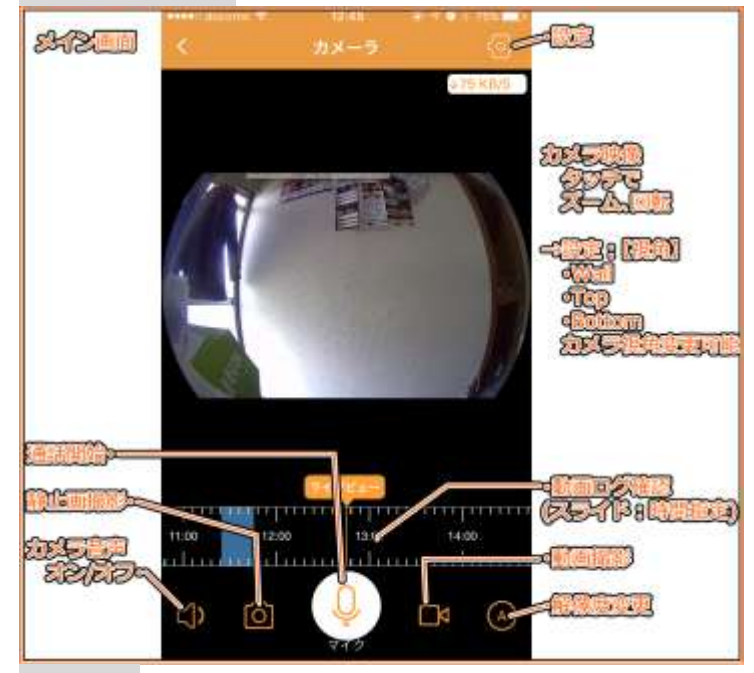

#### ・通話開始

押すとマイクが入り、カメラ側に音声が流れます

・静止画撮影/動画撮影 静止画/動画を撮影します

### ・動画ログ確認

カメラ映像を録画しています。スライドで任意の時間を再生する ことができます。(※SD カード挿し込み時のみ録画)

## ■インジケーターランプ

本体正面上部の LED ランプは動作状態を示します 赤色 : 電源投入時 赤色・点滅: Wi-Fi パスワード待機時 緑色 : インターネット接続待機時 緑色・点滅: カメラ作動時

## ■リセット

本体背部・microUSB 端子下にある【Reset】を押すと 工場出荷状態に戻ります。 以下のような場合にリセットを行ってください ・Wi-Fi 名、パスワードを変更するとき ・使用する Wi-Fi ルーターを変更するとき ・ペアリングするカメラを変更するとき

### ■注意事項

絶対に分解しないでください 作動環境:-5~40℃ 防水・防塵ではありません 動作中、本体が熱を持つのは通常の状態です